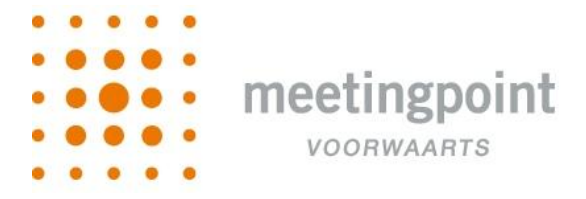

## Vergelijken met Rolls

## Hoe upload ik afspraken in Rolls Client?

Voor meer uitleg klikt u op deze link: Handleiding Afspraken in Rolls Client uploaden

## Waar vindt u het ID van Rolls dat u moet invoeren wanneer u voor het eerst gebruik maakt van vergelijken?

Indien u een abonnement heeft van Rolls kunt u dit ID vinden door in de windows versie van Rolls op 'Help' te klikken.

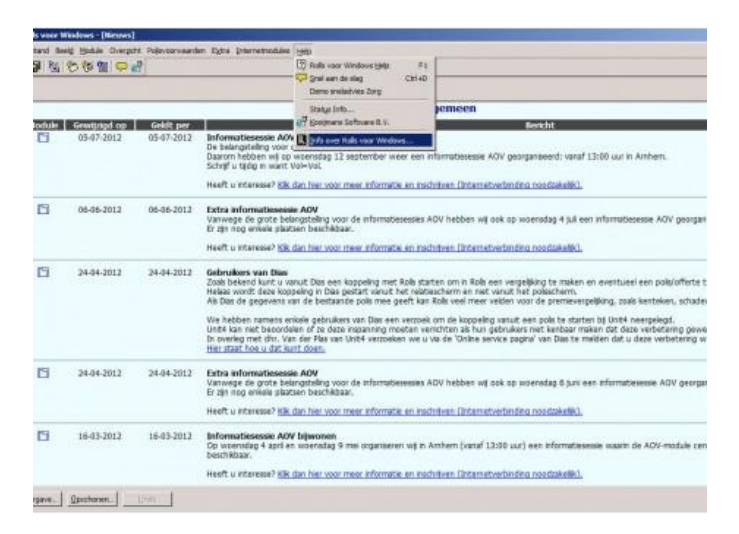

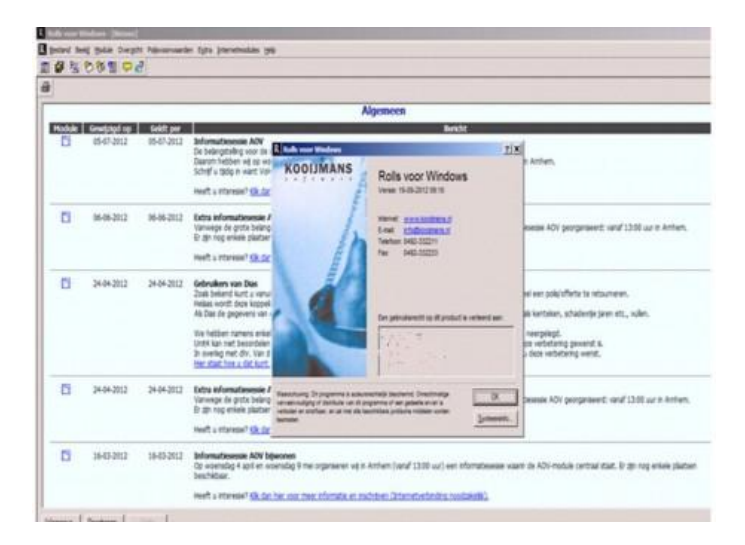

En vervolgens kunt u daaronder de gebruikersinformatie het Rolls ID-nummer vinden. Dit is een vijf-cijferig getal.